## Guide to Creating a Protocol in RASCAL

1. Login to <u>RASCAL</u>, and click on Human Subjects.

| 🕹 Columbia University's RASCAL - F         | tesearch Administration System - Mozilla Firefox                                                                                                    |                                           | _ & × |
|--------------------------------------------|----------------------------------------------------------------------------------------------------|-------------------------------------------|-------|
| File Edit View History Bookmark            | s fols Help                                                                                                    |                                           | ÷     |
| Columbia.edu https://v                     | ww.test.rascal.columbia.edu/servlet/edu.columbia.rascal.presentation.user.servlets.CUInfoMainServlet                                                                                                    | 🚖 👻 😋 🔀 🗸 creating a screen shot          |       |
| 🔯 Columbia College Bull 🔯 Home             | Columbia Coll 🍲 Columbia University in 📕 CAMS 📔 Lose It! 🛠 Columbia Student Ser                                                                                                    |                                           |       |
| 🗤 Jasta)                                   | RASCA                                                                                                    | ۹L                                        |       |
| Logout   Help   Human Subjects             | Animal Care   Proposal Tracking   Consent Forms   HIPAA Forms   Haz Mats   Administration   Training                                                                                                    | Center   Conflict of Interest   My Rascal |       |
| [BASCAL Manu]<br>Edit Perzonal Information | <ul> <li>Human Subjects</li> <li>Animal Care</li> <li>Proposal Tracking</li> <li>Consent Forms</li> <li>Hazardous Materials</li> <li>Administration</li> <li>Training Center</li> <li>Conflict of Interest</li> <li>My RASCAL</li> <li>Edit Personal Information</li> </ul> Project RASCAL Reget RASCAL Statistic Street Sth Floor Home: (212) 851-0213 |                                           |       |
|                                            |                                                                                                    |                                           |       |

Click on Create a Protocol and complete the following dialogue boxes, including the appropriate dates for your project.

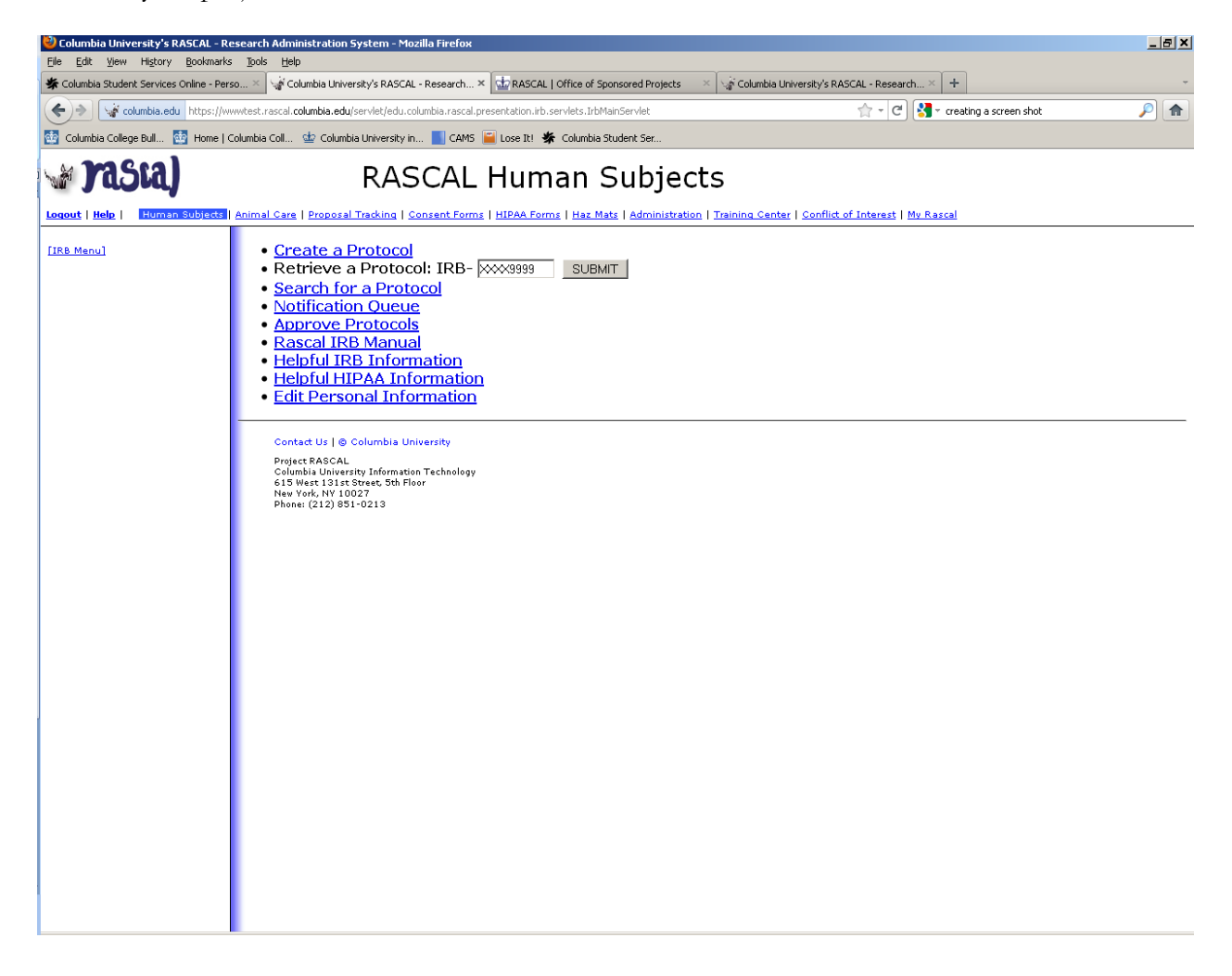

| Columbia University's RASCAL - R         | esearch Administration System - Mozilla Firefox<br>: Tools Helo                                                                                                    |                                                                                                    | ×                |
|------------------------------------------|----------------------------------------------------------------------------------------------------|----------------------------------------------------------------------------------------------------|------------------|
| * Columbia Student Services Online - Per | so × 🕼 Columbia University's RASCAL - Research × 🔛 RASCAL   Office of                                                                                                    | Sponsored Projects X Scolumbia University's RASCAL - Research X +                                                                                                    | -                |
| Columbia.edu https://w                   | wwtest.rascal.columbia.edu/servlet/edu.columbia.rascal.presentation.irb.servlets.Irl                                                                                                    | oMainServlet 😭 - Cel 🚼 - creating a scre                                                                                                    | en shot 🔎 🏫      |
| 🔯 Columbia College Bull 🔠 Home           | Columbia Coll 🍲 Columbia University in 📕 CAM5 📔 Lose It! 🐇 Columbi                                                                                                    | a Student Ser                                                                                                    |                  |
| Logout   Help   Human Subjects           | RASCAL Human                                                                                                    | Subjects<br>Mats   Administration   Training Center   Conflict of Interest   My Rascal                                                                                                    |                  |
| [IRB Menu]                               | GEM                                                                                                    | IERAL INSTRUCTIONS 🚱                                                                                                    |                  |
|                                          | For guidance and tools to facilit<br>http://www.cumc.columbia.edu<br>Tools include:<br>• Tips for Efficient IRB revie<br>• Tips for Consent Forms<br>• IRB's Reviewer Form<br>• Department of Pediatrics I<br>Federal Regulations and Institut<br>http://www.cumc.columbia.edu | ate protocol submission to the IRB, please visit our web site at:<br>/ <u>dept/irb/submit.html</u><br>w<br>Pre-IRB Review Pediatric Human Subjects Checklist<br>ional Policies can be found at:<br>/ <u>dept/irb/policies/</u> |                  |
|                                          | I believe this study qualifies as exempt @                                                                                                    | <u> </u>                                                                                                    |                  |
|                                          | Originating Department Code 🥹                                                                                                    | Depar                                                                                                    | ment not defined |
|                                          | Sub department 🥹                                                                                                    |                                                                                                    |                  |
|                                          | Sub sub department 🥝                                                                                                    |                                                                                                    |                  |
|                                          |                                                                                                    | Morningside 🔽                                                                                                    |                  |
|                                          | Affiliated Institutions @                                                                                                    | Manhattan Eye Ear and Throat Hospital<br>Valley Hospital<br>White Plains Hospital Center<br>-Standard Columbia Submission                                                                                                    |                  |
|                                          | Protocol Begin Date 🥝                                                                                                    |                                                                                                    |                  |
|                                          | Protocol End Date 🥝                                                                                                    |                                                                                                    |                  |
|                                          | Title (maximum 500 characters) 🥝<br>Abbreviated Title (maximum 60 characters) 🥹                                                                                                    | The Title of Your Project                                                                                                    |                  |
|                                          | IRB of record (responsible for providing review and approval)<br>select one (required)                                                                                                    | Columbia University Morningside                                                                                                    |                  |
|                                          | IRB number used by a non-CU IRB of record 🥝                                                                                                    |                                                                                                    |                  |
|                                          |                                                                                                    |                                                                                                    | <b>~</b>         |

Scroll down the same page to check all research items and facilities that apply to your project, and click save.

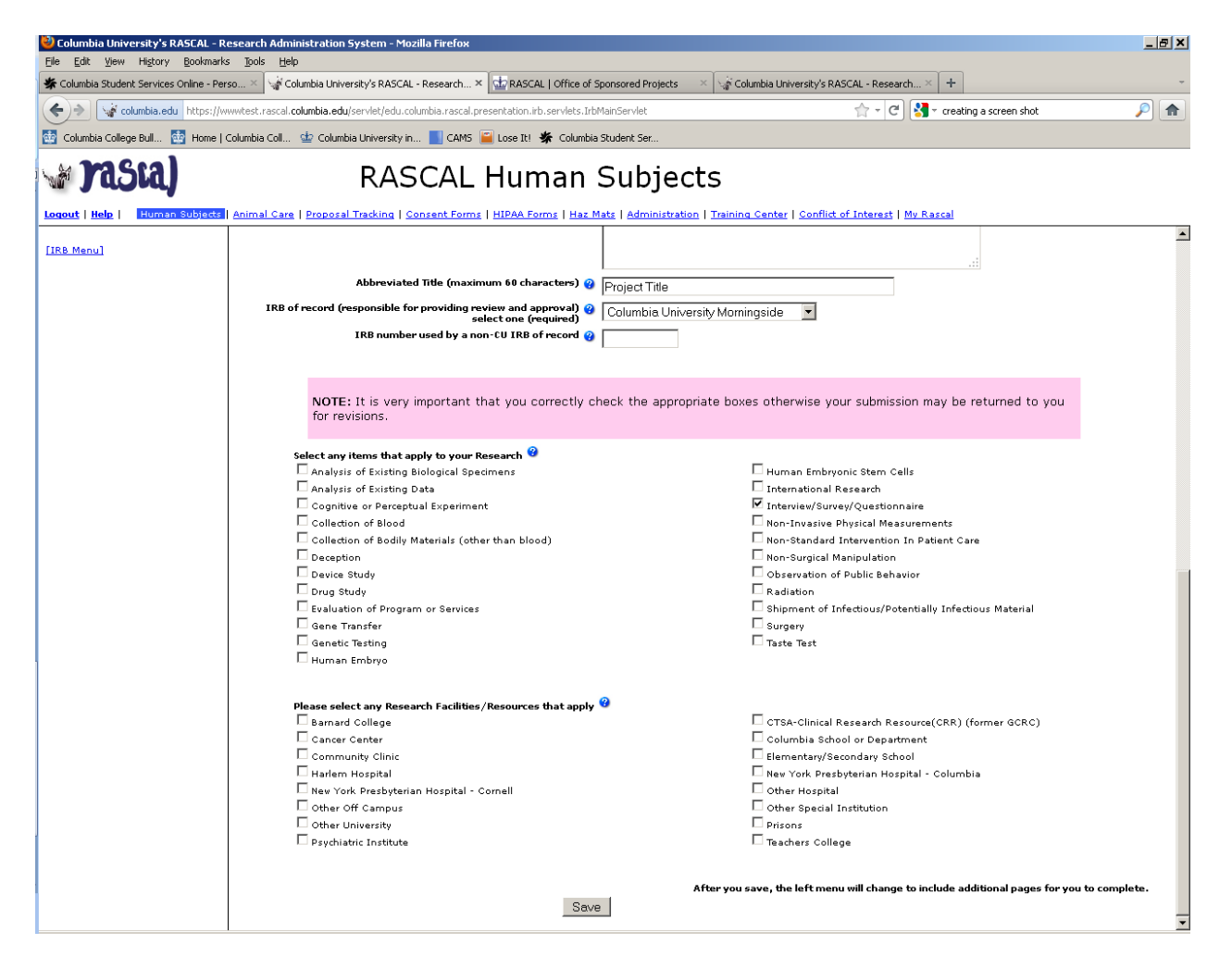

Click on Personnel and be taken to the following screen in which you can add your Principle Investigator (PI).

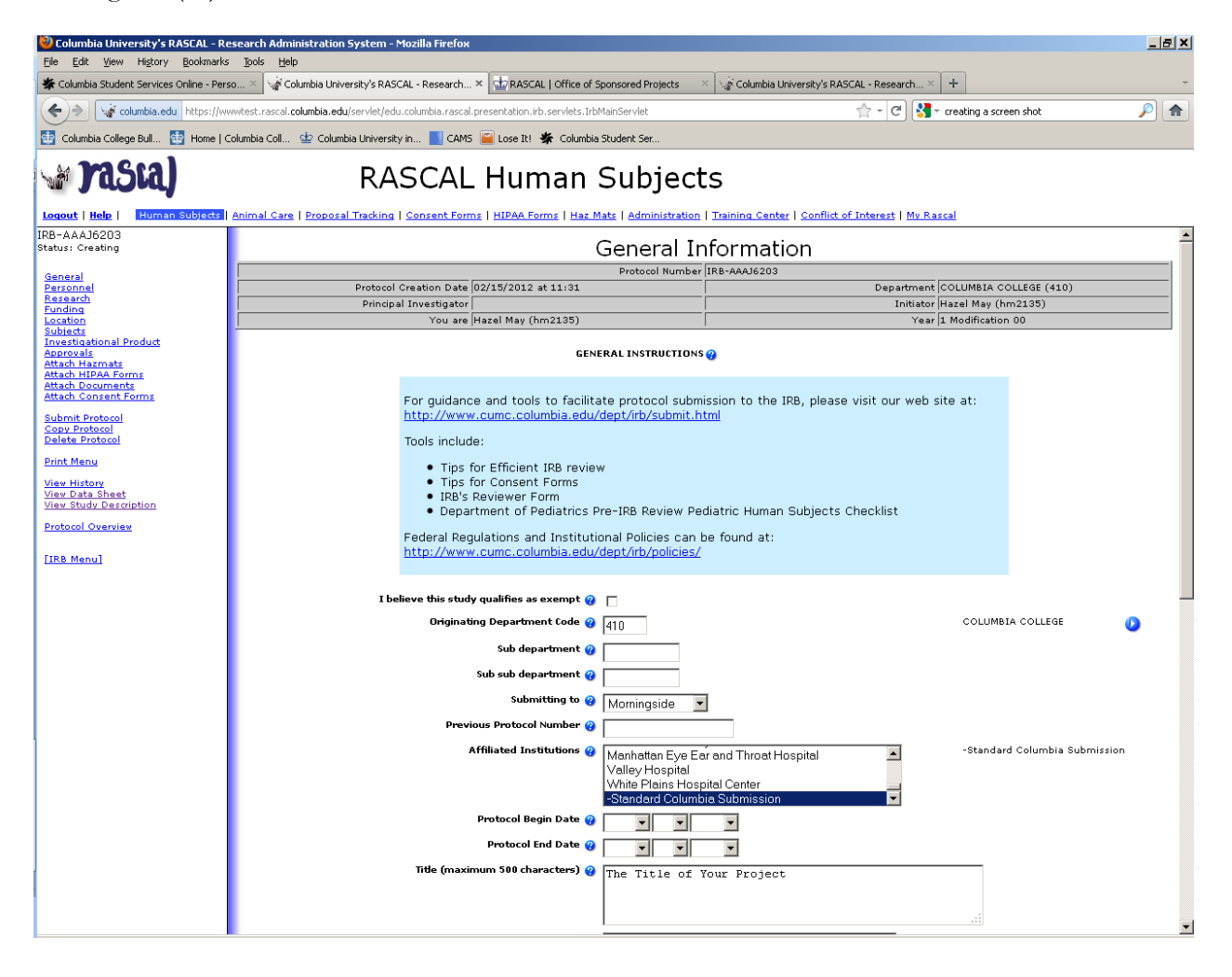

Click on blue circle to Add Principle Investigator.

| Columbia University's RASCAL - R                                                         | esearch Administration       | System - Mozilla Firefo                        | ×                      |                  |                       |                                    |                       |                        | _ 5    | × |
|------------------------------------------------------------------------------------------|------------------------------|------------------------------------------------|------------------------|------------------|-----------------------|------------------------------------|-----------------------|------------------------|--------|---|
| Columbia Student Services Online - Per                                                   | rso × 🐨 Columbia Unive       | ersity's RASCAL - Research                     | × 🔂 RASCAI             | L   Office of    | Sponsored Projects    | Columbia University's RASCAL -     | Research ×            | +                      |        | - |
| Columbia.edu https://w                                                                   | www.test.rascal.columbia.edu | /servlet/edu.columbia.rasc                     | al.presentation.irb    | .servlets.Ir     | bMainServlet          |                                    | - C 🛃 - c             | reating a screen shot  | <br>   | • |
| 🔯 Columbia College Bull 🔯 Home                                                           | Columbia Coll 🎃 Columb       | pia University in 📘 CAN                        | 15 📔 Lose It! 🗧        | 🛠 Columb         | ia Student Ser        |                                    |                       |                        |        |   |
| 🗤 rasta)                                                                                 |                              | RASCAI                                         | _ Hun                  | nan              | Subject               | S                                  |                       |                        |        |   |
| IRB-AAA16203                                                                             | Animal Care   Proposa        | Tracking   Consent Fo                          | rms   <u>HIPAA For</u> | rms   <u>Haz</u> | Mats   Administration | Training Center   Conflict of Inte | rest   <u>My Rasc</u> |                        |        |   |
| Status: Creating                                                                         |                              |                                                |                        |                  | Pers                  | onnel                              |                       |                        |        | _ |
| General                                                                                  |                              |                                                |                        |                  | Protocol Numbe        | r IRB-AAAJ6203                     |                       |                        |        |   |
| Research                                                                                 |                              | Protocol Creation Dat<br>Principal Investigate | e  02/15/2012 -        | at 11:31         |                       |                                    | Department            | COLUMBIA COLLEGE (410) |        | - |
| Funding<br>Location                                                                      |                              | You ar                                         | re Hazel May (h        | m2135)           |                       |                                    | Year                  | 1 Modification 00      |        | - |
| Subjects<br>Investigational Product<br>Approvals<br>Attach Hazmats<br>Attach HIPAA Forms |                              |                                                | Add Principal Ir       | nvestigato       | er @ 🜔                | ,                                  |                       | ,                      |        |   |
| Attach Documents<br>Attach Consent Forms                                                 | Dringinal Invo               | stigator                                       |                        |                  |                       |                                    |                       |                        |        |   |
| Submit Protocol<br>Copy Protocol<br>Delete Protocol                                      |                              | Name Role                                      | COI-Date               | Dept.            | Edit Or View Only     | Add Procedure Experience           | Modify                | Remove Lead PI Status  | Delete |   |
| Print Menu                                                                               | Empty                        |                                                |                        |                  |                       |                                    |                       |                        |        |   |
| <u>View History</u><br><u>View Data Sheet</u><br>View Study Description                  | Please assign a<br>Lead PI   | Empty Empty                                    | Empty                  | Empty            | Empty                 | Empty                              | Empty                 | Empty                  | Empty  |   |
| Protocol Overview                                                                        |                              |                                                |                        |                  |                       |                                    |                       |                        |        |   |
| [IRB Menu]                                                                               |                              |                                                |                        |                  |                       |                                    |                       |                        |        | - |
|                                                                                          |                              |                                                |                        |                  |                       |                                    |                       |                        |        |   |
|                                                                                          |                              |                                                |                        |                  |                       |                                    |                       |                        |        |   |
|                                                                                          |                              |                                                |                        |                  |                       |                                    |                       |                        |        |   |
|                                                                                          |                              |                                                |                        |                  |                       |                                    |                       |                        |        |   |
|                                                                                          |                              |                                                |                        |                  |                       |                                    |                       |                        |        |   |
|                                                                                          |                              |                                                |                        |                  |                       |                                    |                       |                        |        |   |
|                                                                                          |                              |                                                |                        |                  |                       |                                    |                       |                        |        |   |
|                                                                                          |                              |                                                |                        |                  |                       |                                    |                       |                        |        |   |
|                                                                                          |                              |                                                |                        |                  |                       |                                    |                       |                        |        |   |
|                                                                                          |                              |                                                |                        |                  |                       |                                    |                       |                        |        |   |
|                                                                                          |                              |                                                |                        |                  |                       |                                    |                       |                        |        |   |
|                                                                                          |                              |                                                |                        |                  |                       |                                    |                       |                        |        |   |
|                                                                                          |                              |                                                |                        |                  |                       |                                    |                       |                        |        |   |
|                                                                                          |                              |                                                |                        |                  |                       |                                    |                       |                        |        |   |
|                                                                                          |                              |                                                |                        |                  |                       |                                    |                       |                        |        |   |

- Insert the UNI of your CU faculty adviser and click Add.
- The next screen will confirm whether or not your PI needs to complete the Conflict of Interest statement.
- Click on blue circle to add personnel; yourself as Co-Investigator.
- Follow the same process as for the PI: insert your UNI and select Co-Investigate for role. Click on Add to confirm.
- Click on Research to provide a Scientific Abstract and provide a Lay Abstract a brief overview of what you want to study and how you plan to conduct the study

| 🕙 C          | olumbi       | a Univ       | ersity's R                       | ASCAL - Res                               | earch                  | Administration 9             | 5ystem - Mo    | zilla Firefox               |           |
|--------------|--------------|--------------|----------------------------------|-------------------------------------------|------------------------|------------------------------|----------------|-----------------------------|-----------|
| <u>F</u> ile | <u>E</u> dit | <u>V</u> iew | Hi <u>s</u> tory                 | <u>B</u> ookmarks                         | <u>T</u> ools          | <u>H</u> elp                 |                |                             |           |
|              | columb       | ia.edu       | https://w                        | wwtest.rascal.                            | columbi                | ia.edu/servlet/edu.          | columbia.rasca | al.presentation.irb.servlet | s.IrbPi 🏠 |
| Γ            | RA           | SC           | AL H                             | uman                                      | Su<br>Inv              | ıbjects -<br>vestigat        | · Add/<br>or   | Edit Princiı                | oal       |
|              | Er           | nter Ul      | NI (do no<br>Whatis <del>U</del> | t enter a nar<br>his person's i<br>Edit/V | ne)<br>role P<br>iew E | Principal Investig<br>Edit 🔽 | gator 💌        | UNI Lookup                  | ٥         |
| L            |              |              |                                  | 1                                         | Add                    | 1                            |                |                             |           |
|              |              |              |                                  |                                           |                        |                              |                |                             |           |
| L            |              |              |                                  |                                           |                        |                              |                |                             |           |
|              |              |              |                                  |                                           |                        |                              |                |                             |           |
|              |              |              |                                  |                                           |                        |                              |                |                             |           |

Save each section and click on the blue circle next to Add Research/Protocol Hypothesis (just above the Scientific Abstract dialogue box).

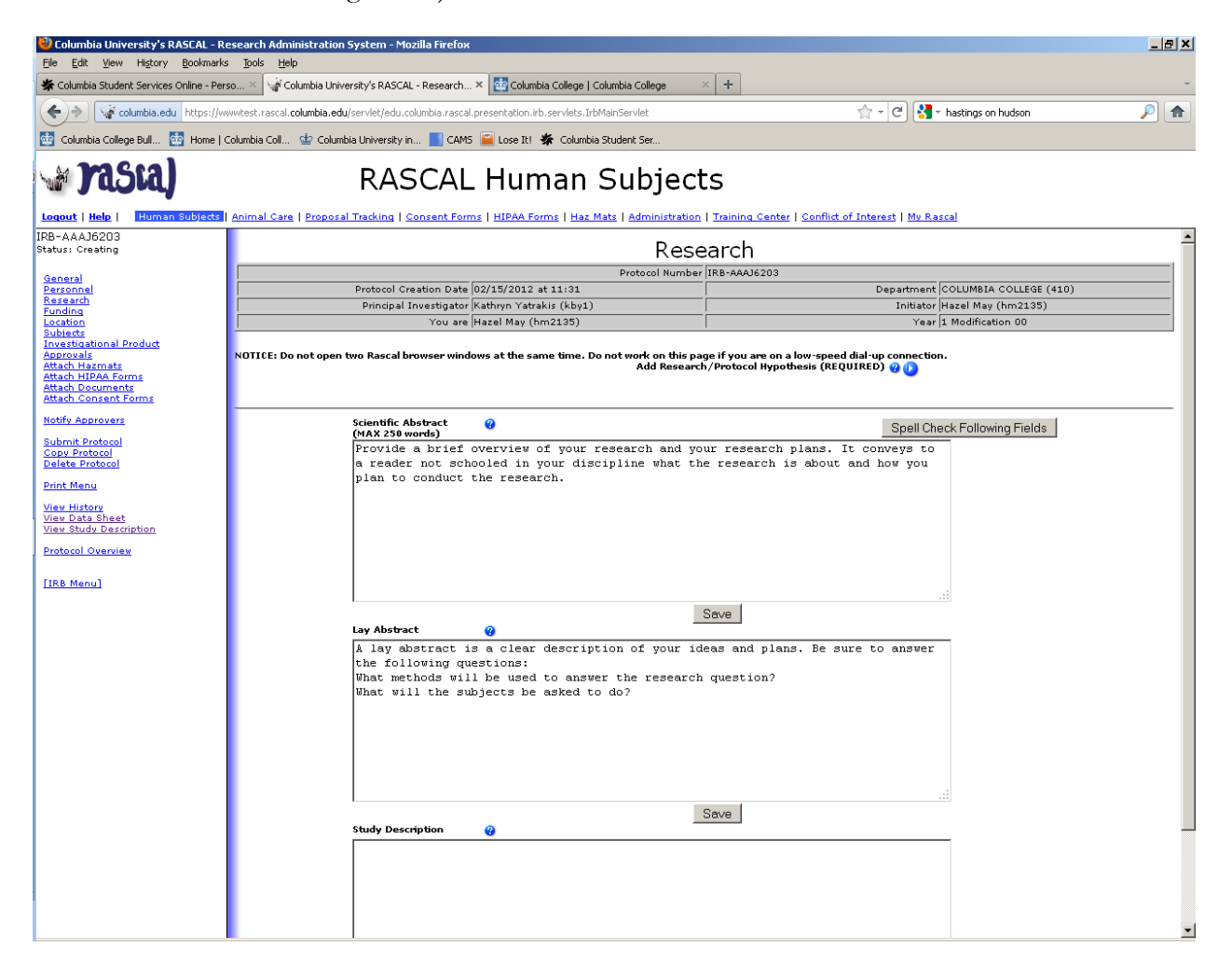

Write in your research questions, and click save.

| ど c  | olumbi       | a Univ | ersity's R      | ASCAL - Res       | earch         | Administration System - Mozilla Firefox                             |
|------|--------------|--------|-----------------|-------------------|---------------|---------------------------------------------------------------------|
| Eile | <u>E</u> dit | ⊻iew   | History         | <u>B</u> ookmarks | <u>T</u> ools | Help                                                                |
|      | columb       | ia.edu | https://w       | ww.test.rascal    | columbi       | ia.edu/servlet/edu.columbia.rascal.presentation.irb.servlets.IrbR 😭 |
| Re   | search       | /Prote | Re<br>scol Hypo | Searc             | n/P           | rotocol Hypothesis                                                  |
|      |              |        |                 |                   |               |                                                                     |
|      |              |        |                 |                   |               |                                                                     |
|      |              |        |                 |                   |               |                                                                     |
|      |              |        |                 |                   |               |                                                                     |
|      |              | Di     | splay Seq       | uence 😗 🏻         | Save          | Spell Check                                                         |
|      |              |        |                 |                   |               |                                                                     |
|      |              |        |                 |                   |               |                                                                     |

Write in your research questions, and click save.

| 🕙 Columbia University's RASCAL            | - Research Administration System - Mozilla Firefox                                                                                                    | _ 8 ×   |
|-------------------------------------------|----------------------------------------------------------------------------------------------------|---------|
| Eile Edit View History Bookm              | arks jools Help                                                                                                    |         |
| Columbia Student Services Online -        | Perso X 🕼 Columbia University's RASCAL - Research X 📴 Columbia College   Columbia College X 🕂                                                                                                    | *       |
| Columbia.edu https                        | ;//www.test.rascal.columbia.edu/servlet/edu.columbia.rascal.presentation.irb.servlets.IrbMainServlet 👘 🚽 🛃 🔹 hastings on hudson 🧳                                                                                                    |         |
| 🔯 Columbia College Bull 🄯 Hom             | e   Columbia Coll 🖕 Columbia University in 📕 CAM5 📓 Lose It! 🐇 Columbia Student Ser                                                                                                    |         |
| Vasta)                                    | RASCAL Human Subjects                                                                                                    |         |
| IRB-AAAJ6203                              |                                                                                                    | <b></b> |
| Status: Creating                          | Research                                                                                                    |         |
| General                                   | Protocol Number IRB-AAAJ6203                                                                                                    |         |
| Research                                  | Protocol Creation Date 102/15/2012 at 11:31 Department [COLUMBIA COLLEGE (410) Discipled Tournet include the Article (410) Discipled Tournet include the Article (410) Discipled Tournet include the A |         |
| Funding                                   | Principal Investigator (katnyn Tatrakis (ku/1)     Indiator (mazel may (imr2130)     Vou zer (Harzel May (imr2130)     Vau zer (Harzel May (imr2130)     Vau zer (Harzel Ma      |         |
| Subjects                                  |                                                                                                    | _       |
| Attach Hazmats<br>Attach Hazmats          | NOTICE: Do not open two Rascal browser windows at the same time. Do not work on this page if you are on a low-speed dial-up connection.<br>Add Research/Protocol Hypothesis (REQUIRED) 🥝 👔                                                                                                    |         |
| Attach Documents                          | Research/Protocol Hypothesis Edit Delete                                                                                                    |         |
| Attach Consent Forms                      | first question is to explore Difference Difference Diff |         |
| Notify Approvers                          |                                                                                                    |         |
| Submit Protocol<br>Copy Protocol          |                                                                                                    | _       |
| Delete Protocol                           | Scientific Abstract @ Spell Check Following Fields                                                                                                    |         |
| Print Menu                                | Provide a brief overview of your research and your research plans. It conveys to                                                                                                    |         |
| View History                              | a reader not schooled in your discipline what the research is about and how you                                                                                                    |         |
| View Data Sheet<br>View Study Description | plan to conduct the research.                                                                                                    |         |
| Protocol Quernien                         |                                                                                                    |         |
|                                           |                                                                                                    |         |
| [IRB Menu]                                |                                                                                                    |         |
|                                           |                                                                                                    |         |
|                                           |                                                                                                    |         |
|                                           |                                                                                                    |         |
|                                           | Save                                                                                                    |         |
|                                           | A lay abstract is a clear description of your ideas and plans. Be sure to answer                                                                                                    |         |
|                                           | the following questions:                                                                                                    |         |
|                                           | What methods will be used to answer the research question?                                                                                                    |         |
|                                           | What will the subjects be asked to do?                                                                                                    |         |
|                                           |                                                                                                    |         |
|                                           |                                                                                                    |         |
|                                           |                                                                                                    |         |
|                                           |                                                                                                    | _       |
|                                           |                                                                                                    |         |
|                                           | Save                                                                                                    |         |
|                                           | Study Description                                                                                                    |         |
|                                           |                                                                                                    |         |
|                                           |                                                                                                    |         |
|                                           |                                                                                                    | -       |

Click on Attach Documents in order to upload your completed Undergraduate Study IRB Approval Request Form.

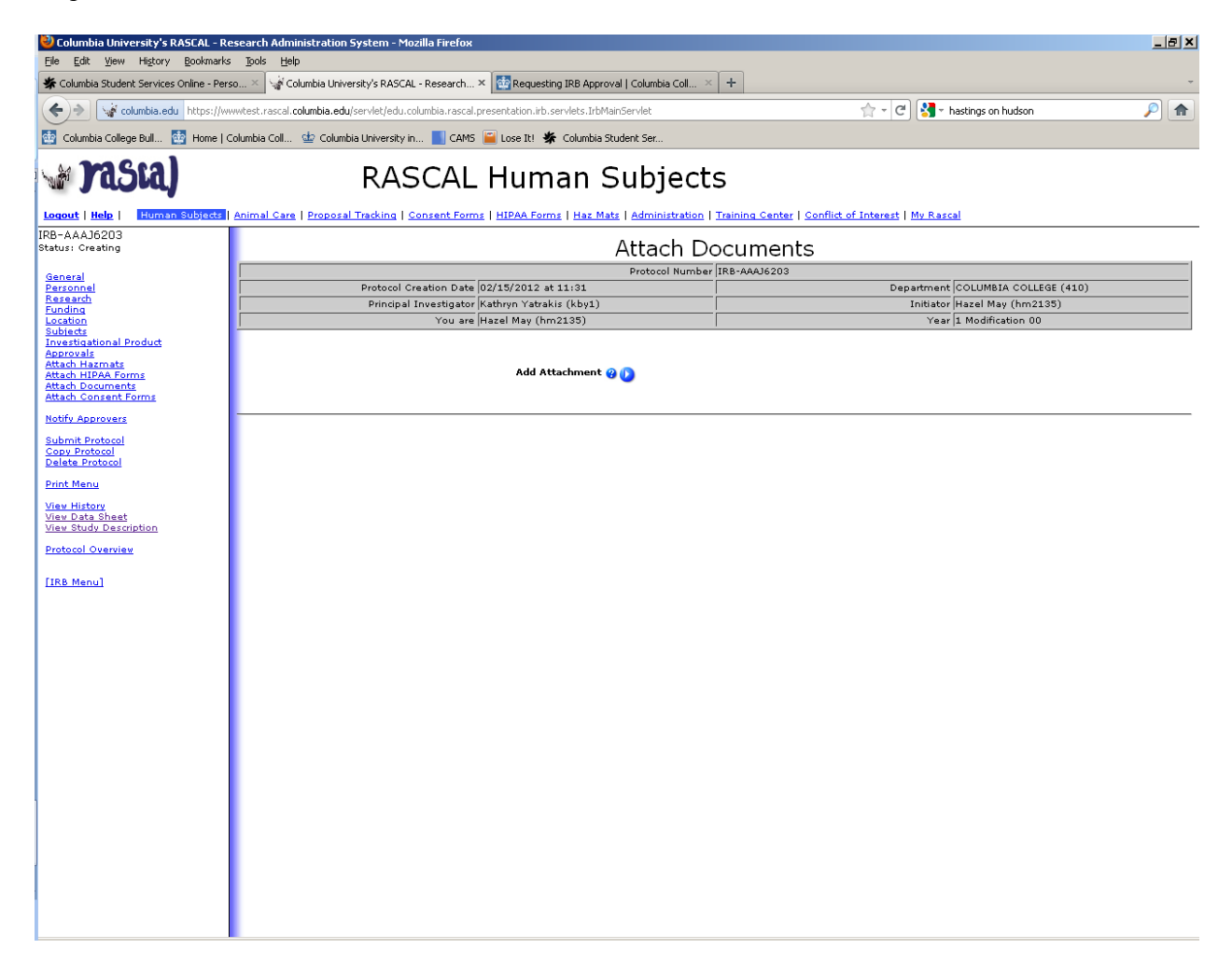

- Identify this form as Other, and then save.
- Click on Funding, select No for the ARRA question, then click on the blue circle, select Unfunded, and save.
- Click on Location, click on the blue circle, and insert any relevant information such as city and country. Be as specific as you can be but note that you are not required to fill all fields

| ど C          | olumbi         | ia Univ          | ersity's R       | ASCAL - Res       | earch         | Administration System - Mozilla Firefox                                         |   |
|--------------|----------------|------------------|------------------|-------------------|---------------|---------------------------------------------------------------------------------|---|
| Eile         | <u>E</u> dit   | ⊻iew             | Hi <u>s</u> tory | <u>B</u> ookmarks | <u>T</u> ools | Help                                                                            |   |
|              | columb         | ia.edu           | https://w        | wwtest.rascal.    | columbi       | a.edu/irb/protocol/attachment/upload?protocolHeaderOid=143153                   | ☆ |
| Doci<br>Doci | ument<br>ument | ldentif<br>Type: | ïer: 🥝           |                   |               | ~Select Document Type~ ▼                                                        |   |
| File I       | Name:          |                  |                  |                   |               | Press the <i>Brows</i> e button to select the file to upload.<br>Browse<br>Save |   |
|              |                |                  | Depe             | nding on          | file si       | ze, upload may take several minutes.                                            | : |

| Columbia University's RASCAL - Research Administration System - Mozilla Firefox                                     |
|----------------------------------------------------------------------------------------------------|
| Columbia.edu       https://www.test.rascal.columbia.edu/servlet/edu.columbia.rascal.presentation.irb.servlets.IrbPi |
| RASCAL Human Subjects - Add/Edit Location                                                                           |
| Site Insert any relevant information                                                                                |
| Building<br>Floor                                                                                                   |
| Room                                                                                                    |
| Save                                                                                                    |
|                                                                                                    |
|                                                                                                    |
|                                                                                                    |
|                                                                                                    |
|                                                                                                    |

Click on Subjects and complete all relevant sections and save.

- Click on Attach Documents to add any relevant recruitment materials such as a flyer, email copy, etc.
- Click on Attached Consent Forms to add the consent form that your subjects will be required to complete.
- Click Attach Documents to include all study instruments surveys, interview guides, focus group discussion guides, psychological measures, etc. and local context information if your research will be conducted in another country.
- Click Submit Protocol and click OK.

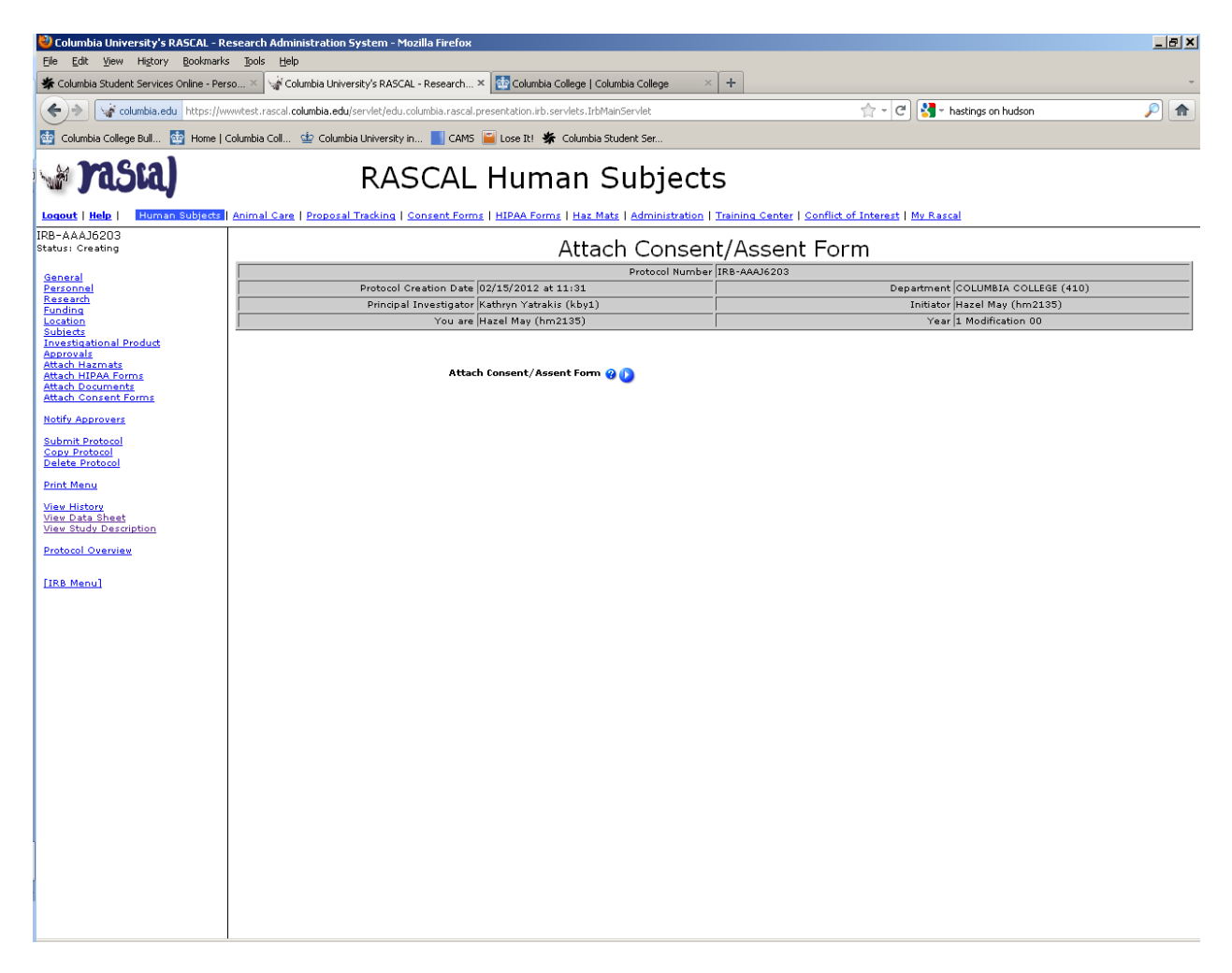